# HEADCOUNT AND COMPENSATION PLANNING

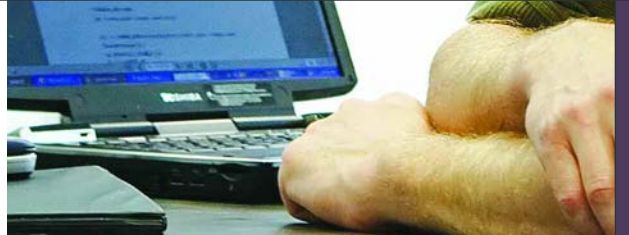

PLAN-TO-PERFORM BLUEPRINT WEB-BASED PLANNING FOR Managing Headcount And Salary decisions

**VERSION 2.0** 

COGNOS | INNOVATION CENTER for Performance Management™

# EXECUTIVE SUMMARY

This application brief demonstrates a webbased planning process for managing headcount and compensation projections using Cognos Planning. By implementing the Headcount and Compensation Planning Blueprint, a company will have forward-looking visibility into workforce decisions at the divisional level, and at the company level as a whole. The headcount projections can be leveraged as a driver in other planning processes of the organization. The Blueprint and processes described in this document are generic for employees in any industry in the US, but can be configured to support the complexity of fixed and variable compensation requirements for any industry across many countries.

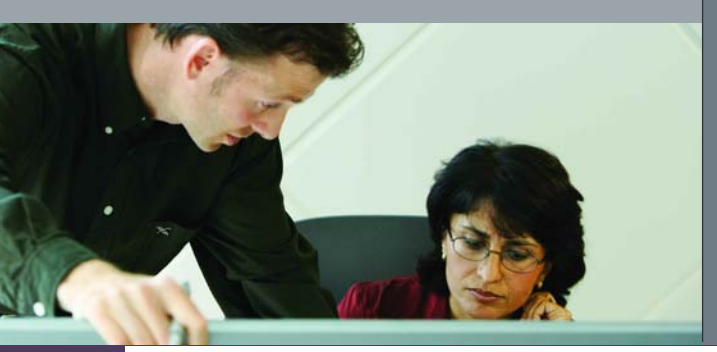

## **OVERVIEW**

Employee-related expenses are often the largest expense lines on a company's Profit and Loss statement. At the corporate level, maximal effort is made to manage employee-related spending, while at the divisional level, line managers make salary and headcount decisions to optimize the efficiency and output of their staff. Continuous collaboration is required to ensure that divisional level decisions are in line with corporate expectations.

Proper headcount assignment can be dependent upon a number of drivers such as sale volume trends and customer KPI objectives, and may be affected by business operational issues like business unit relocation and restructuring. Headcount may also be a driver for many other areas, such as help desk support, IT spending, call center support planning, and even sales volume when revenue projections are tied to revenue productivity of sales agents.

Therefore, it is critical that tactical workforce decisions made at the divisional level are aligned with corporate strategy and objectives.

Employee compensation can also be a key driver towards employee productivity. Merit increases tied to individual, team, divisional, and corporate performance objectives can act as an incentive with much more return for the company than an arbitrary annual pay increase.

## **BLUEPRINT OBJECTIVES:**

The *Headcount and* Compensation Planning *Blueprint* achieves a number of planning objectives:

- 1. Manages headcount for existing, new, and sales employees.
- 2. Manages salary, merit, and bonus decisions at the employee and/or group level.
- 3. Determines benefit and tax expenses.
- **4.** Links salary and headcount projections as drivers for other items on an expense plan.
- 5. Demonstrates variable compensation capabilities.
- 6. Demonstrates internal transfer planning capabilities.

# KEY BENEFITS OF THE COGNOS ENTERPRISE PLANNING SOLUTION:

- Flexible *Blueprint* development using Cognos Analyst to support any *Headcount and Compensation Blueprint*.
- Web-based deployment of models for data collection and consolidation.
- Real-time workflow.
- Real-time consolidation.
- Real-time calculations in the browser for immediate results.
- Scalable architecture with proven deployments to thousands of line managers.
- Linking functionality to provide collaboration between all areas of the corporation.
- Capability to perform form-based planning with selection boxes to drive application logic and calculations.

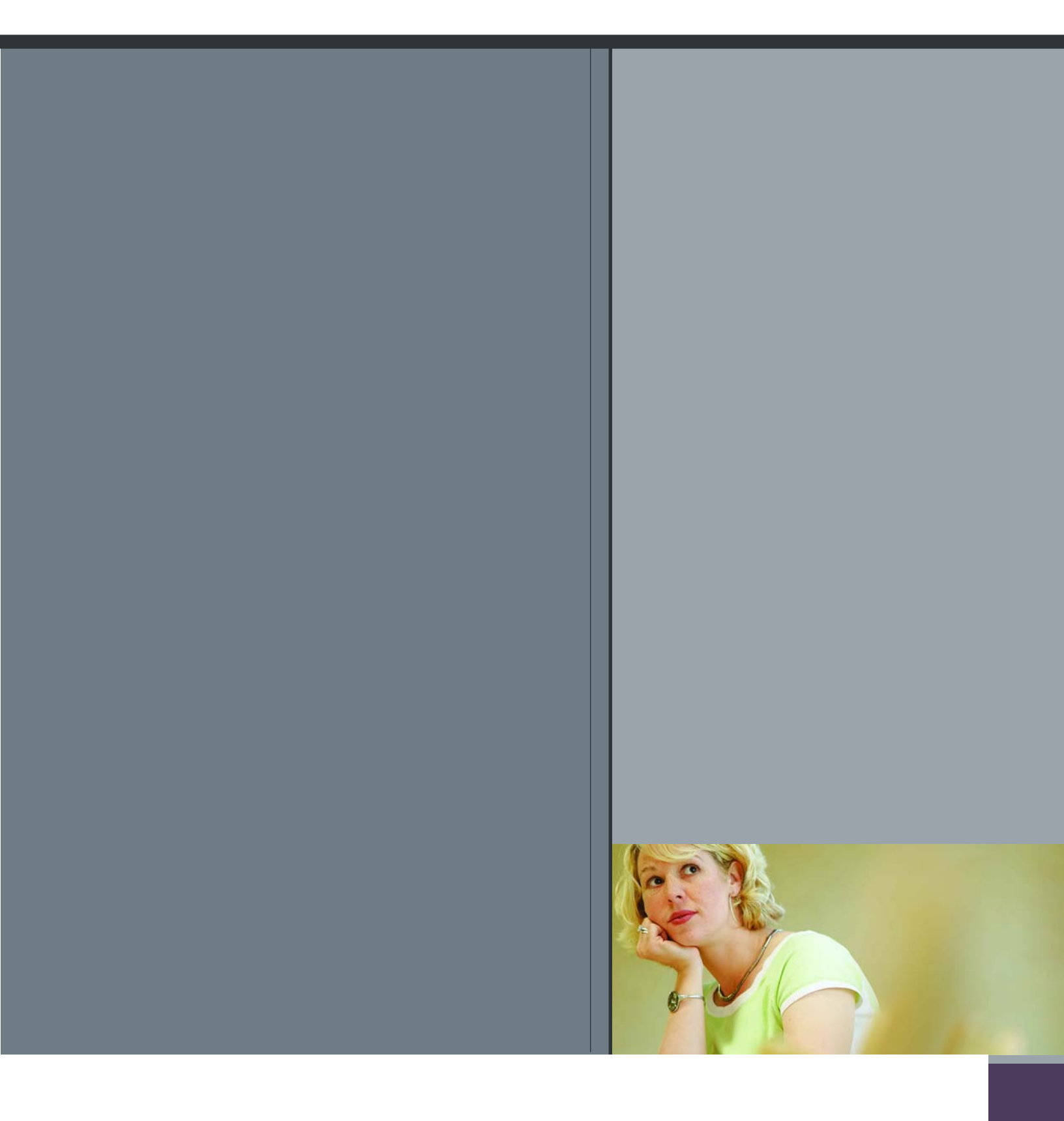

#### **EMPLOYEE INFORMATION**

| Headcount and Comp Pla      | anning-7   C      | ontributions | s   US IT    | Cogne   | os Planning - | Contributor      |                                |         |                   |                 |
|-----------------------------|-------------------|--------------|--------------|---------|---------------|------------------|--------------------------------|---------|-------------------|-----------------|
| <u>File Edit View Tools</u> | s <u>A</u> ctions | Help         |              |         |               |                  |                                |         |                   | in some of      |
| ê 🖪 🕀 🕉 📭 f                 | X 🕞               | 🗗 🚯 👌        | a Yir (      | 0 0     | 2             |                  |                                |         |                   |                 |
| Employee Information        | put - Existing He | adcount      | nput - New I | Headcou | int Input-C   | Compensation Pla | nning   Existing Employee Sala | ry Calc | 1                 |                 |
| 😼 🛛 🔁 US IT                 | •                 |              |              |         |               |                  |                                |         | 1                 |                 |
|                             | Department        | Employee #   | FT/PT        | FTE     | Merit Month   | Salary           | Position                       | Grade   | Location          | Health Plan     |
| CUNNINGHAM, LARA M          | 6001              | 98257        | FT           | 1       | Apr           | 103,000.00       | IT Director                    | 14      | Boston, MA        | Individual Plan |
| FLETCHER, JENNIFER G        | 6001              | 228486       | FT           | 1       | Oct           | 83,000.00        | IT Manager                     | 12      | Los Angeles, CA   | Individual + 1  |
| GUPPY, ROSE MARIE           | 6001              | 4305         | PT           | .75     | Jan           | 49,500.00        | IT Supervisor                  | 9       | Boston, MA        | Individual + 1  |
| JOHNSON, MARIE              | 6001              | 216568       | FT           | 1       | Sep           | 72,500.00        | IT Security Specialist         | 11      | Boston, MA        | Individual Plan |
| MAJZEL, JOAN E              | 6001              | 188849       | FT           | 1       | Aug           | 71,000.00        | Consultant Systems Engineering | 11      | Boston, MA        | Family Plan     |
| MALENSKY, NANCY             | 6001              | 242744       | FT           | 1       | Oct           | 28,250.00        | Receptionist                   | 6       | Minneapolis, MN   | Individual Plan |
| MCCRARY, SUSAN B            | 6001              | 15416        | FT           | 1       | Jan           | 32,000 00        | Principal Review Analyst       | 9       | Boston, MA        | Individual Plan |
| MCQUERN-WEBB, MARLYN J      | 6001              | 2273         | FT           | 1       | Jan           | 33,010.00        | Licensing Coord                | 7       | Boston, MA        | Family Plan     |
| MIZEUR, EVA                 | 6001              | 97312        | FT           | 1       | Apr           | 32,750.00        | Network Computing Eng          | 7       | London, UK        | Family Plan     |
| PACKENHAM, NANCY J          | 6001              | 22533        | PT           | .5      | Jan           | 37.000.00        | Senior Database Specialist     | 8       | Boston, MA        | Individual Plan |
| PARROTT, SANDRA             | 6001              | 163736       | FT           | 1       | Jul           | 32,490.00        | Senior IT Project Manager.doc  | 7       | Boston, MA        | Individual Plan |
| STEINDL, KIMBERLY I         | 6001              | 67789        | PT           | .75     | Mar           | 24,850.00        | Administrative Assistant       | 5       | Boston, MA        | Individual + 1  |
| TEBRUGGE, PRISCILLA         | 6001              | 83502        | FT           | 1       | Apr           | 23,600.00        | Admin Assist II                | 4       | Boston, MA        | Family Plan     |
| VESPER, DENISE D            | 6001              | 152223       | FT           | 1       | Jul           | 48,250.00        | Senior Networking Analyst      | 9       | Boston, MA        | Individual + 1  |
| US IT                       |                   |              |              |         |               | 671,200.00       |                                |         |                   |                 |
|                             |                   |              |              |         |               |                  |                                |         | Current owner: wi | coxm            |

The first tab in the *Blueprint*, *Employee Information*, contains information uploaded from the current payroll system to calculate both salaries and benefits.

There are no selections to be made on this tab, as it is for informational purposes only.

| Ele Edit View Tools        | Action   | s Help | 5<br>V M 91- | 0 7 9                 |                     |                   |                    |             |           |         |
|----------------------------|----------|--------|--------------|-----------------------|---------------------|-------------------|--------------------|-------------|-----------|---------|
| Employee Information Input | a 🔿 🖬    | Headco | unt Input-Ne | ew Headcount Input    | Compensation Planni | ng Existing Empl  | oyee Salary Calc   |             |           |         |
|                            | Status   | FT/PT  | Ment Month   | Action                | Action Date - Start | Action Date - End | Current Department | Transfer to | Severence | WARNING |
| CUNNINGHAM, LARA M         | Active   | FT     | Apr          | Change Ment month to: | Jun                 |                   | 6001               |             | 0         |         |
| FLETCHER, JENNIFER G       | Active   | FT     | Oct          | Term w/Severance      | Jul                 |                   | 6001               |             | 1,200     |         |
| GUPPY, ROSE MARIE          | Active   | PT     | Jan          | Transfer              | Aug                 |                   | 6001               | 6005        | 0         |         |
| JOHNSON, MARIE             | Active   | FT     | Sep          | Suspension            | Sep                 | Nov               | 6001               |             | 0         |         |
| MAJZEL, JOAN E             | Active   | FT     | Aug          | Suspension w/Pay      | Oct                 |                   | 6001               |             | 0         |         |
| MALENSKY, NANCY            | Active   | FT     | Oct          | Leave                 | Nov                 |                   | 6001               |             | 0         |         |
| MCCRARY, SUSAN B           | Active   | FT     | Jan          | Leave w/Pay           | Apr                 |                   | 6001               |             | 0         |         |
| MCQUERN-WEBB, MARLYN J     | Active   | FT     | Jan          | Retirement            | Mar                 |                   | 6001               |             | 0         |         |
| MIZEUR, EVA                | Active   | FT     | Apr          | Termination           | Apr                 |                   | 6001               |             | 0         |         |
| PACKENHAM, NANCY J         | Inactive | PT     | Jan          | Active                | May                 |                   | 6001               |             | 0         |         |
| PARROTT, SANDRA            | Active   | FT     | Jul          | Retirement            | Mar                 |                   | 6001               |             | 0         |         |
| STEINDL, KIMBERLY I        | Active   | PT     | Mar          | Leave                 | Mar                 | Jul               | 6001               |             | 0         |         |
| TEBRUGGE, PRISCILLA        | Active   | FT     | Apr          |                       |                     |                   | 6001               |             | 0         |         |
| VESPER, DENISE D           | Active   | FT     | Jul          |                       |                     |                   | 6001               |             | 0         |         |
| US IT                      |          |        |              |                       |                     |                   |                    |             | 1.200     |         |

## INPUT-EXISTING HEADCOUNT

The second tab of the *Blueprint*, *Input-Existing Headcount* is used to manage headcount of existing employees.

Fields in gray are non-editable and are linked over from the *Employee Information* tab. Fields in white are editable and used to manage existing headcount.

As changes are made, they are highlighted in **BLUE** along with any cells affected by the change; headcount and salary data is updated automatically to other tabs affected.

| Action                 | Action Date | Headcount and Comp P     | anning-7      | I Contril | butions I US  | IT - Cognos Planning  | - Contributor        |                   |                    |             |                 |         |
|------------------------|-------------|--------------------------|---------------|-----------|---------------|-----------------------|----------------------|-------------------|--------------------|-------------|-----------------|---------|
| Change Merit month to: | Jun         | File Edit View Too       | ls Action     | is Hel    | D             |                       | ,                    |                   |                    |             |                 |         |
| Term w/Severance       | Jul         |                          | XP            | - 🗊 🖲     | D- 🐌 11-      | 007                   |                      |                   |                    |             |                 |         |
| Transfer               | Aug         |                          |               |           |               |                       |                      | 1                 |                    |             |                 | 888     |
| Suspension             | Sep         | Employee Information Inp | ut - Existing | g Headco  | unt Input - N | lew Headcount Input   | Compensation Plannin | ng Existing Emp   | loyee Salary Calc  |             |                 |         |
| Suspension w/Pay       | Oct         | 3 UNUS IT                | -             |           |               |                       |                      |                   |                    |             |                 |         |
| Lanua                  | Mau         |                          | Status        | FT/PT     | Ment Month    | Action                | Action Date - Start  | Action Date - End | Current Department | Transfer to | Severence       | WARNING |
| Leave                  | INOV        | CUNNINGHAM, LARA M       | Active        | FI        | Apr           | Change Ment month to: | Jun                  |                   | 6001               |             | 0               |         |
| Leave w/Pay            | Dec         | FLETCHER, JENNIFER G     | Active        | FI        | Oct           | Term w/Severance      | Jul                  |                   | 6001               |             | 1,200           |         |
| Retirement             | Mar         | GUPPY, HOSE MARIE        | Active        | PI        | Jan           | Iranster              | Aug                  | Maria             | 6001               | 6005        | 0               |         |
| Ticoromora             | (MGA        | JUHNSON, MARIE           | Active        | FI CT     | Sep           | Suspension            | Sep                  | NOV               | 5001               |             | 0               |         |
| Termination            | Apr         | MAJZEL, JUAN E           | Active        | - F1      | Aug           | Suspension w/r/ay     | Uct                  |                   | 6001               |             | 0               |         |
| Active                 |             | MOCDADY SUGAN P          | Active        | ET        | ba            | Leave                 | Acr                  |                   | 6001               |             | 0               | -       |
|                        |             | MCOUERN-WERE MARLYN J    | Active        | FT        | Jan           | Retirement            | Mar                  |                   | 6001               |             |                 |         |
| •                      |             | MIZEUR EVA               | Active        | FT        | Aor           | Termination           | Aor                  |                   | 6001               |             | 0               |         |
| Active                 |             | PACKENHAM, NANCY J       | Inactive      | PT        | Jan           | Active                | May                  |                   | 6001               |             | d               |         |
| Suspension w/Pav       |             | PARROTT, SANDRA          | Active        | FT        | Ju            | Retirement            | Mar                  |                   | 6001               |             | 0               | 1       |
| Leave w/Pau I          |             | STEINDL, KIMBERLY I      | Active        | PT        | Mar           | Leave                 | Mar                  | Jul               | 6001               |             | 0               |         |
| Leave wirdy he         |             | TEBRUGGE, PRISCILLA      | Active        | FT        | Apr           |                       |                      |                   | 6001               |             | 0               |         |
| change Ment month to:  |             | VESPER, DENISE D         | Active        | FT        | Jul           |                       |                      |                   | 6001               |             | 0               |         |
| Term w/Severance       |             | US IT                    |               |           |               |                       |                      |                   |                    |             | 1.200           | 1       |
| Iranster               |             |                          |               |           |               |                       |                      |                   |                    | _           |                 | 2       |
| Suspension             |             |                          |               |           |               |                       |                      |                   |                    | Curre       | ent owner: wild | oxm     |
| Leave                  |             |                          |               |           |               |                       |                      |                   |                    |             |                 |         |
| Retirement             |             |                          |               |           |               |                       |                      |                   |                    |             |                 |         |
| Termination            |             |                          |               |           |               |                       |                      |                   |                    |             |                 |         |

The selections in this *Blueprint* are below:

Action. The Action Code field is a list of codes describing the reason for a status change. Each of the codes is associated with different business rules. Financial implications are calculated automatically month-by-month using standardized assumptions. There is no fixed limit to the number of action codes that may be included in the system, and any business rules and conditions may be used.

Action Date-Start. The Action Date-Start provides the effective month for the status change and the corresponding action code. Action Date-Start drives the financial month-by-month changes that occur based upon status changes.

Action Date-End. Action Date-End provides a mechanism to stop the *LEAVE* or *SUSPENSION* actions within the current time scale if desired. Action Date-End drives the financial month-by-month changes that occur based upon Status Changes.

There are additional fields to the right:

| Ene Ear Alex Tool      |               | · 🗗 🔞    | )<br>) 🖢 11-   | 0 🖬 💡                 |                     |                   |                    |             |           |         |
|------------------------|---------------|----------|----------------|-----------------------|---------------------|-------------------|--------------------|-------------|-----------|---------|
| Employee Information   | ut - Existing | y Headco | unt Input - Ne | ew Headcount Input    | Compensation Planni | ng Existing Empl  | oyee Salary Calc   |             |           |         |
|                        | -             |          |                |                       |                     |                   |                    |             |           |         |
|                        | Status        | FT/PT    | Ment Month     | Action                | Action Date - Start | Action Date - End | Current Department | Transfer to | Severence | WARNING |
| CUNNINGHAM, LARA M     | Active        | FT       | Apr            | Change Ment month to: | Jun                 |                   | 6001               |             | 0         |         |
| FLETCHER, JENNIFER G   | Active        | FT       | Oct            | Term w/Severance      | Jul                 |                   | 6001               |             | 1.200     |         |
| GUPPY, ROSE MARIE      | Active        | PT       | Jan            | Transfer              | Aug                 |                   | 6001               | 6005        | 0         |         |
| JOHNSON, MARIE         | Active        | FT       | Sep            | Suspension            | Sep                 | Nov               | 6001               |             | . 0       |         |
| MAJZEL, JOAN E         | Active        | FT       | Aug            | Suspension w/Pay      | Oct                 | 1111              | 6001               |             | 0         |         |
| MALENSKY, NANCY        | Active        | FT       | Oct            | Leave                 | Nov                 |                   | 6001               |             | 0         |         |
| MCCRARY, SUSAN B       | Active        | FT       | Jan            | Leave w/Pay           | Apr                 |                   | 6001               |             | 0         |         |
| MCQUERN-WEBB, MARLYN J | Active        | FT       | Jan            | Retirement            | Mar                 |                   | 6001               |             | 0         |         |
| MIZEUR, EVA            | Active        | FT       | Apr            | Termination           | Apr                 |                   | 6001               |             | 0         |         |
| PACKENHAM, NANCY J     | Inactive      | PT       | Jan            | Active                | May                 |                   | 6001               |             | 0         |         |
| PARROTT, SANDRA        | Active        | FT       | Jul            | Retirement            | Mar                 |                   | 6001               |             | 0         |         |
| STEINDL, KIMBERLY I    | Active        | PT       | Mar            | Leave                 | Mar                 | Jul               | 6001               |             |           |         |
| TEBRUGGE, PRISCILLA    | Active        | FT       | Apr            |                       |                     |                   | 6001               |             | 0         |         |
| VESPER, DENISE D       | Active        | FT       | Jul            |                       |                     |                   | 6001               |             | a         |         |
| US IT                  |               |          |                |                       |                     |                   |                    |             | 1,200     |         |

**Transfer To.** Companies often have difficulty planning employee transfers in the upcoming year. Employees can sometimes "fall through the cracks." For example, one departmental plan may recognize the transfer-out of a given employee while the receiving depart fails to recognize the transfer-in. The collaborative capabilities of the Cognos Planning Platform allow for processes to manage planned employee transfers effectively.

Severance. When choosing an Action that requires severance pay, a warning is issued to enter the severance amount. Other warnings are issued based upon the selections made. For example, all Actions require an Action Month.

## **INPUT-NEW HEADCOUNT**

| 🗿 Hea | adcount and Comp Planning        | 7   Co   | ontributi | ons   US IT - | Cognos Planning - Co   | ntributor        |                 |                 |             |                     |                     |         | X |
|-------|----------------------------------|----------|-----------|---------------|------------------------|------------------|-----------------|-----------------|-------------|---------------------|---------------------|---------|---|
| Ble   | Edit New Icols Ac                | tions    | Help      |               |                        |                  |                 |                 |             |                     |                     |         |   |
| 4     | 🛛 🖧 👗 🛍 🗶                        | D• 1     |           | 3 11- C       | 2 1 2                  |                  |                 |                 |             |                     |                     |         |   |
| En    | nployee Information Input - Exis | sting He | adcount   | Input - New H | leadcount Input - Com; | pensation Planni | ng Existing     | Employee Salary | Calc New Er | nployee Salary Calc |                     |         | 1 |
| *>0₽  | JUS IT                           |          |           |               | NTA                    |                  |                 |                 |             | No. and Alexandre   |                     |         |   |
|       | Position                         | FTE      | FT/PT     | Start Month   | End Month (For Temp)   | Location         | Health Plan     | Differential %  | Target Base | Market Adjustment   | Hiring Salary       | WARNING | ^ |
| 1     | Admin Assist II 💌                | 1        | FT        | Feb           |                        | Boston, MA       | Individual Plan | 80.00%          | 18,800      |                     | 18,800              |         |   |
| 2     | Administrative Assistant         | .75      | PT        | Feb           |                        | Boston, MA       | Individual + 1  | 80.00%          | 15,000      | 2,500               | 17,500              |         |   |
| 3     | Associate Business Analyst       | 1        | FT        | Mar           |                        | Boston, MA       | Family Plan     | 80.00%          | 26,000      |                     | 26,000              |         |   |
| 4     | Associate Office Support Clerk   | 1        | FT        | Apr           |                        | Boston, MA       | Individual Plan | 80.00%          | 20,000      |                     | 20,000              |         |   |
| 5     | Business Analyst                 | 1        | FT        | Aug           |                        | Boston, MA       | Family Plan     | 80.00%          | 30,000      |                     | 30,000              |         |   |
| 6     | Admin Asst III                   | 1        | FT        | Nov           |                        | Boston, MA       | Individual Plan | 80.00%          | 16,800      |                     | 16.800              |         |   |
| 7     | Business Analyst                 | 1        | FT        | Oct           |                        | Boston, MA       | Family Plan     | 80.00%          | 30,000      | (3,375)             | 26,625              |         |   |
| 8     | Data Administrator               | 1        | FT        | Sep           |                        | Boston, MA       | Family Plan     | 80.00%          | 26,000      |                     | 26,000              |         |   |
| 9     | College Intern Senior            | 1        | FT        | Dec           |                        | Boston, MA       | Individual + 1  | 80.00%          | 12,000      |                     | 12,000              |         |   |
| 10    | Office Support Clerk             | 1        | FT        | Oct           |                        | Boston, MA       | Family Plan     | 80.00%          | 22.000      |                     | 22,000              |         |   |
| 11    | Receptionist                     | .5       | PT        | Jun           |                        | Boston, MA       | 1.1             | 80.00%          | 11,000      |                     | 11,000              |         |   |
| 12    | TEMPORARY EMPLOYEE               | 1        | FT        | Feb           | Sep                    | Boston, MA       |                 | 80.00%          | 12,000      |                     | 12,000              |         |   |
| 13    |                                  |          |           |               |                        |                  |                 |                 |             |                     |                     |         | 1 |
| 14    |                                  |          |           |               |                        |                  |                 |                 |             |                     |                     |         |   |
| 15    |                                  |          |           |               |                        |                  |                 |                 |             |                     |                     |         |   |
| 16    |                                  |          |           |               |                        |                  |                 |                 |             |                     |                     |         |   |
| 17    |                                  | 1        |           |               |                        |                  |                 |                 |             |                     |                     |         | Y |
| <     |                                  |          |           |               |                        | - //             |                 |                 |             |                     |                     | >       |   |
|       |                                  |          |           |               |                        |                  |                 |                 |             |                     | Current owner: will | coxm    | _ |
|       |                                  |          |           |               |                        |                  |                 |                 |             |                     |                     |         | _ |

The third tab, Input-New Headcount manages the headcount or hiring of new employees.

The department manager enters the projected hiring schedule for the upcoming year. All of the editable fields are white. The fields in gray are determined by the choices made in the white fields. For example, entering an employee's FTE (Full Time Equivalent) as 1 would designate the employee as FT (Full Time), making a choice of .75 or .5 would designate the employee as PT (Part Time). All of the text fields are selected by dropdown.

As before, the changes are highlighted in **BLUE**. Headcount and salary impacts are reflected automatically in any tabs affected.

Planning by position:

- A selection is made from a list of pre-approved positions.
- The employee's FTE is chosen.
- The FT/PT field is instantly calculated.
- A start month is selected.
- An End Month is selected for a temporary employee whose contract will terminate within the current timescale.
- The employee's working location is selected.
- The employee's health plan choice is selected.

The *Blueprint* allows a differential to be paid based upon employee location. If Minneapolis is the baseline, a Minneapolis location would pay 100 percent of the recommended midpoint for this position. Someone working in New York would get a differential equal to 135 percent of the midpoint, while someone working in Sioux Falls, SD would get 85 percent of the midpoint.

Each position has its associated salary grade. The combination of this salary grade and differential choice causes the Target Base to be populated. The manager makes a Market Adjustment to the Target Base to arrive at a Hiring Salary.

Bonus % is calculated using business rules embedded in the model. Based upon grade, and assuming all firstyear employees perform at mid-level, a Bonus % is brought via a lookup table. The model pays a bonus to employees who serve at least six months during the calendar year. That bonus is spread over their entire pay period. The rules are assumptions made within the existing *Blueprint*. It is very easy to modify a *Blueprint* to reflect a customer's own set of headcount and payroll assumptions.

This tab's form-based paradigm allows users to plan based upon the decisions they make to manage their employees, and eliminates burdensome month-by-month calculations of cost and headcount. This streamlines workforce planning for department managers, and offers corporate management visibility into the decisions that drive changes to the workforce, rather than a mere superficial view of departmental dollar spend.

#### **INPUT-COMPENSATION PLANNING**

| 🍯 🖬 🚭 👗 🗞 🛯           | 8 X 🕞               |         | 2 Yi-   | 0 0           | ?                |               |                |                       |                      |                   |            |
|-----------------------|---------------------|---------|---------|---------------|------------------|---------------|----------------|-----------------------|----------------------|-------------------|------------|
| Employee Information  | Input - Existing He | adcount | Input-1 | New Headcount | Input - Compensa | tion Planning | Existing Emplo | yee Salary Calc New B | Imployee Salary Calc | 1                 |            |
| USIT                  | •                   |         |         |               |                  |               |                |                       |                      | -                 |            |
|                       | Base Salary         | FTE     | Salary  | % of Midpoint | Previous Rating  | Performance   | Ment Target %  | Rec. Ment Increase    | Ment Adjustment \$   | Ment Adjustment % | New Salary |
| UNNINGHAM, LARA M     | 103,000             | 1       | 103,000 | 93.64         | % High           | Star          | 7.50%          | 4,506                 | 200                  | 4.57%             | 107,706    |
| LETCHER, JENNIFER G   | 83,000              | 1       | 83,000  | 97.65         | % High           | Star          | 7.50%          | 1,556                 | 0                    | 1.88%             | 84,556     |
| UPPY, ROSE MARIE      | 49,500              | .75     | 37,125  | 103.13        | % Medium         | Low           | 1.00%          | 371                   | 0                    | 1.00%             | 37,496     |
| OHNSON, MARIE         | 72,500              | 1       | 72,500  | 96.67         | % Low            | Low           | 1.00%          | 242                   | 0                    | 0.33%             | 72,742     |
| IAJZEL, JOAN E        | 71,000              | 1       | 71,000  | 94.67         | % Medium         | Low           | 1.00%          | 296                   | 0                    | 0.42%             | 71,296     |
| ALENSKY, NANCY        | 28.250              | 1       | 28,250  | 102.73        | 7. Star          | Star          | 7.50%          | 530                   | 0                    | 1.88%             | 28,780     |
| ICCRARY, SUSAN B      | 32.000              | 1       | 32,000  | 66.67         | % High           | Medium        | 4.00%          | 1,280                 | 0                    | 4.00%             | 33,280     |
| CQUERN-WEBB, MARLYN J | 33,010              | 1       | 33,010  | 101.57        | % Medium         | High          | 5.00%          | 1,651                 | 0                    | 5.00%             | 34,661     |
| NZEUR, EVA            | 32,750              | 1       | 32,750  | 100.77        | % Medium         | Medium        | 3.00%          | 737                   | 0                    | 2.25%             | 33,487     |
| ACKENHAM, NANCY J     | 37,000              | .5      | 18,500  | 98.67         | % Medium         | High          | 5.00%          | 925                   | 0                    | 5.00%             | 19,425     |
| ARROTT, SANDRA        | 32.490              | 1       | 32,490  | 99.97         | % High           | Medium        | 3.00%          | 487                   | 0                    | 1.50%             | 32,977     |
| TEINDL, KIMBERLY I    | 24,850              | .75     | 18,638  | 99.40         | % Low            | Medium        | 3.00%          | 466                   | 0                    | 2.50%             | 19,103     |
| EBRUGGE, PRISCILLA    | 23,600              | 1       | 23,600  | 100.43        | % Star           | High          | 5.00%          | 885                   | 0                    | 3.75%             | 24,485     |
| ESPER, DENISE D       | 48,250              | 1       | 48,250  | 100.52        | % High           | Star          | 7.50%          | 1,809                 | 0                    | 3.75%             | 50,059     |
| IS IT                 | 671 200             |         | 634,113 | 95.89         | 2                |               | 4.51%          | 15,741                | 200                  | 2.51%             | 650.053    |

The first three tabs have focused on headcount planning. In *Input-Compensation Planning* tab, we manage existing employee compensation, which will require decisions in four areas.

The first decision will be to select a Performance level for each employee from a drop-down list of choices. In the *Blueprint*, an employee may fall into the category of Star, High, Medium, or Low. This information, combined with an employee's position relative to the midpoint salary, determines Recommended Merit Increase.

Recommended Merit Increase may be adjusted to reflect the user's ultimate desire. Adjustment may be made by changing either the Merit Adjustment \$ or the Merit Adjustment %. Manipulating either will reflect in a New Salary being calculated for the employee.

|                        | 8 X D- D (               | y 🎽 ji O            |                 |                  |                |                        |                     |                    |               |       |       |
|------------------------|--------------------------|---------------------|-----------------|------------------|----------------|------------------------|---------------------|--------------------|---------------|-------|-------|
| Employee Information   | Input · Existing Headcou | nt Input - New Head | count Input - I | Compensation Pla | anning Existin | g Employee Salary Calc | New Employee Salary | Cale               |               | Į     |       |
| T SUCIT                | -                        |                     |                 |                  |                |                        |                     |                    |               |       |       |
|                        | Merit Adjustment \$      | Menit Adjustment %  | New Salary      | Bonus Target %   | Rec. Bonus     | Bonus Adjustment \$    | Bonus Adjustment %  | New Salary w/Bonus | Stock Optiona | RSU's | other |
| CUNNINGHAM, LARA M     | 200                      | 4.57%               | 107,706         | 35.00%           | 37,697         | 6,111                  | 40.67%              | 151,514            | 1,584         | 166   | 0     |
| FLETCHER, JENNIFER G   | 0                        | 1.88%               | 84,556          | 33.00%           | 27,904         | 0                      | 33.00%              | 112,460            | 784           | 82    | 0     |
| GUPPY, ROSE MARIE      | 0                        | 1.00%               | 37.496          | 0.00%            | 0              | 0                      | 0.00%               | 37.496             | 400           | 42    | 0     |
| JOHNSON, MARIE         | 0                        | 0.33%               | 72,742          | 0.00%            | 0              | 0                      | 0.00%               | 72,742             | 385           | 40    | C     |
| MAJZEL JOAN E          | 0                        | 0.42%               | 71,296          | 0.00%            | 0              | 0                      | 0.00%               | 71,296             | 431           | 45    | 0     |
| MALENSKY, NANCY        | 0                        | 1.88%               | 28,780          | 30.00%           | 8,634          | 0                      | 30.00%              | 37,414             | 1.369         | 143   | 0     |
| MCCRARY, SUSAN B       | 0                        | 4.00%               | 33,280          | 9.00%            | 2,995          | 0                      | 9.00%               | 36.275             | 584           | 61    | C     |
| MCQUERN-WEBB, MARLYN J | 0                        | 5.00%               | 34,661          | 21.00%           | 7,279          | D                      | 21.00%              | 41,939             | 508           | 53    | 0     |
| MIZEUR, EVA            | 0                        | 2.25%               | 33,487          | 7.00%            | 2,344          | 0                      | 7.00%               | 35,831             | 584           | 61    | 0     |
| PACKENHAM, NANCY J     | 0                        | 5.00%               | 19,425          | 22.00%           | 4.274          | 0                      | 22.00%              | 23,699             | 692           | 72    | 0     |
| PARROTT, SANDRA        | 0                        | 1.50%               | 32,977          | 7.00%            | 2,308          | (500)                  | 5.48%               | 34,786             | 461           | 48    | 0     |
| STEINDL KIMBERLY I     | 0                        | 2.50%               | 19,103          | 5.00%            | 955            | 0                      | 5.00%               | 20.059             | 385           | 40    | 0     |
| TEBRUGGE, PRISCILLA    | 0                        | 3.75%               | 24,485          | 18,00%           | 4,407          | 0                      | 18.00%              | 28,892             | 1,061         | 111   | 0     |
| VESPER, DENISE D       | 0                        | 3.75%               | 50,059          | 32.00%           | 16,019         | 0                      | 32.00%              | 66,078             | 1,292         | 135   | C     |
| US IT                  | 200                      | 2.51%               | 650,053         | 17.50%           | 114,816        | 5,611                  | 18.35%              | 770,480            | 10,520        | 1,100 | C     |

Having arrived at a New Salary, a user may adjust the Recommended Bonus. Bonus % is looked up in a table based upon the employee's performance and grade level. Bonus % is therefore a corporate guideline. As with the Merit Increase, Recommended Bonus may be adjusted using either the Bonus Adjustment \$ or the Bonus Adjustment % fields. Adjusting either will cause a New Salary with Bonus to be calculated.

The fourth and final decision centers on Equity. A user may grant Stock Options, RSU's (Restricted Share Units), or "other" compensation to the employee.

Once having completed these four decisions, the *Blueprint* has all the information it needs to calculate monthly Salary, Benefits, and Headcount.

It should be noted that a user could plan for an individual employee or for all employees at once. Planning at the Total Department level allows managers to target specific corporate guidelines in areas such as Merit Compensation or Department Bonuses.

#### **EXISTING EMPLOYEE SALARY CALC**

|                        |                 |                 |                 |                 |                 |                 |                 |                 | Help       |
|------------------------|-----------------|-----------------|-----------------|-----------------|-----------------|-----------------|-----------------|-----------------|------------|
| Administration         | <b>T</b> 1MA    | LENSKY, NANCY   | · ·             |                 |                 |                 |                 |                 | nep        |
| 11.                    | - 11            |                 |                 |                 | -               | 0.1             |                 | -               | T . 1 V    |
| 0                      | May             | Jun             | Jul             | Aug             | Sep             | Oct             | Nov             | Dec             | Total Year |
| base Salary            | /4,100          | /4,100          | 74,100          | /4,100          | 74,100          | /4,100          | 74,100          | 74,100          | 74,100     |
| Ment %                 |                 |                 |                 |                 |                 | 3./4%           | 3 745           | 3 745           |            |
| Ment & Cumm            |                 |                 |                 |                 |                 | 3.14%           | 3.14%           | 3.14%           |            |
| Action Comm            | 0               | 0               |                 | 0               | 0               | 0               | Leave           | 0               | 10         |
| Action Cumm            | 0               | 2 400           | 2.400           | 2 400           | 2.400           | 2 400           | 8               | 8               | 24 50      |
| Bonus                  | 2,400           | 2,400           | 2,400           | 2,460           | 2,460           | 2,460           | 0               | 0               | 24,33      |
| Total Calany           | 9.025           | 9 626           | 9 626           | 9 626           | 9 626           | 9.900           | 0               | 0               | 90 50      |
| local Salary           | 6,635           | 0,035           | 0,635           | 0,035           | 0,035           | 0,000           | 0.00            | 0.00            | 80,00      |
| Capital Cognitive      | E2E 2C          | E2E 2C          | E2E 2C          | E2E 2C          | E2E 2C          | 100             | 0.00            | 0.00            | 4 994 9    |
| Social Security        | 030.36          | 00.05           | 030.30          | 030.36          | 030.36          | 100.02          | 0.00            | 0.00            | 4,304.0    |
| medicare               | 00.33           | 0.00            | 0.00            | 0.00            | 0.00            | 00.00           | 0.00            | 0.00            | 0.00       |
|                        | 0.00            | 0.00            | 0.00            | 0.00            | 0.00            | 0.00            | 0.00            | 0.00            | 30.0       |
| Other Departite        | 1 720 00        | 1 700 00        | 1 770 99        | 1 776 99        | 1 776 99        | 1 772 19        | 0.00            | 0.00            | 17 216 0   |
| Juner benefits         | 1,720.38        | 1,726.38        | 1,726.38        | 1,726.38        | 1,726.38        | 1,773.18        | Luchada al Dise | Judicial Disc.  | 17,316.0   |
| Health Flan Cost       | Individual Plan | Individual Plan | Individual Plan | Individual Flan | Individual Flan | Individual Plan | Individual Plan | Individual Flan | 1 50       |
| Health Fian Cost       | 125             | 125             | 125             | 125             | 125             | 125             | 125             | 125             | 1,50       |
| VTD Calant             | 42 175          | E1 900          | CD 444          | CO 070          | 77 714          | 90 590          | 90 590          | 00 500          | 90 69      |
| VTD Salary             | 43,173          | 42 175          | 60,444          | 69,079          | C9 079          | 77 714          | 00,00           | 90,000          | 90,00      |
| Status (hasinging)     | Artina          | 43,175          | Active          | Actine .        | 63,073          | Active          | 00,00           | 00,000          | 00,00      |
| Social Security Pate % | 6 20%           | 6 20%           | 6 20%           | 6 20%           | 6 20%           | 6 20%           | 6 20%           | 6 20%           | 6 201      |
| Social Security Note 4 | e90.400         | een 400         | e90.400         | e90.400         | e90.400         | e90 400         | e90 400         | e90.400         | C.20       |
| Medicare Pate 1/       | 1.00%           | 1.00%           | 1.00%           | 1.00%           | 1.00%           | 1.00%           | 1.00%           | 1.00%           | 1 005      |
| SIII Pate 1/           | 1.00%           | 1.00%           | 1.00%           | 1.00%           | 1.00%           | 1.00%           | 1.00%           | 1.00%           | 1.005      |
| SUII Can               | 000.02          | \$9,000         | \$9,000         | \$9,000         | \$9,000         | 000 62          | \$9,000         | \$9,000         | \$9.00     |
| FUTA Rate %            | 1.00%           | 1.00%           | 1.00%           | 1.00%           | 1.00%           | 1.00%           | 1.00%           | 1.00%           | 1.00       |
| FUTA Can               | \$7,000         | \$7,000         | \$7,000         | \$7,000         | \$7,000         | \$7,000         | \$7,000         | \$7,000         | \$7.00     |
| Receit Rate %          | 20.00%          | 20.00%          | 20.00%          | 20.00%          | 20.00%          | 20.00%          | 20.00%          | 20.00%          | 20.00      |
| Salary                 | 6 175           | 6 175           | 6 175           | 6 175           | 6 175           | 6 175           | 0               | 20.00%          | 61 75      |
| FTF                    | 1               | 0.175           | 0.175           | 0.175           | 0.175           | 0.175           | 1               | 1               | 01,75      |
| FTF                    | 1.00            | 1 00            | 1.00            | 1.00            | 1.00            | 1.00            | 1.00            | 1 00            | 12.0       |
| Roous X                | 39 84%          | 39 84%          | 39 84%          | 39 84%          | 39 84%          | 38 40%          | 0.00%           | 0.00%           | 33.085     |

Tabs five and six in the *Blueprint*, *Existing Employee Salary Calc* and *New Employee Salary Calc* calculate — by Employee or New Position — monthly Salary, Merit Increases, Bonuses, Government Impositions, Benefits, and Headcount. All calculations reflect choices made on preceding tabs. It is not necessary to display this information. They are included for informational purposes. An Administrator of the Cognos Contributor application could decide to hide these tabs and allow users to see results in the following *Headcount and Compensation Summary* tab.

As staffing changes were made on the previous tabs, financial impacts were automatically calculated for each month and highlighted in **BLUE**. Notice how many calculations are performed automatically by just a few changes to the plan!! Managers are spared having to figure out the financial impact of workforce changes, allowing the system to do it for them.

The Salaries, Variable Comp, Bonus, and Severance lines are calculated by entries on the previous tabs. The Benefits lines are calculated as a standard rate per active employee. Social Security, Medicare, and FUTA taxes are calculated employee-by-employee using the appropriate rates and taxable caps.

Headcount can be a driver for additional expense line items. Many of the IT allocations are sensitive to headcount change, since they use a standard cost rate per active employee. So, as the employee headcount changes, the associated IT expenses would automatically be calculated.

Additional driver-based planning sensitivities could be adopted in the *Blueprint*. For example, travel expenses could be driven by headcount, but also made sensitive to the employee's position. A sales person could have a higher travel cost estimate than an administrative assistant. Travel expenses could be automatically estimated based on staffing and positions in the department.

| Headcount and Con<br>Ble Edit View | np Planning<br>Icols Ac | 7   Contrib    | putions   U<br>P | K IT - Cognos | Planning | - Contributo   | r       |            |            |            |          |          |            |
|------------------------------------|-------------------------|----------------|------------------|---------------|----------|----------------|---------|------------|------------|------------|----------|----------|------------|
|                                    | 6 🖻 X                   | - 🗗 🔞          | > 🐉 🚻            | • • •         | ?        |                |         |            |            |            |          |          |            |
| Employee Information               | Input - Exis            | sting Headcour | nt Input-        | New Headcount | Input -  | Compensation F | Manning | Existing E | nployee Sa | alary Calc |          |          |            |
|                                    | -                       | CLINK, B       | ETT              | -             | 100      |                |         | -          |            |            |          |          |            |
|                                    | Jan                     | Feb            | CLINK, BE        | TTY           | May      | Jun            | Jul     | Aug        | Sep        | Oct        | Nov      | Dec      | Total Year |
| Base Salary                        | 49,750                  | 49.750         | 49.750           | 49.750        | 49.750   | 49,750         | 49.750  | 49.750     | 49,750     | 49.750     | 49.750   | 49.750   | 49.750     |
| Ment %                             |                         |                |                  |               |          |                |         |            | 1.67%      |            |          |          |            |
| Action                             |                         |                |                  |               |          | Suspension     |         |            |            |            |          |          |            |
| Bonus                              | 1,454                   | 1,454          | 1,454            | 1,454         | 1,454    | 0              | 0       | 0          | 0          | 1,454      | 1,454    | 1,454    | 11,633     |
| Severence                          | 0                       | 0              | 0                | 0             | 0        | 0              | 0       | 0          | 0          | 0          | 0        | 0        | 0          |
| Total Salary                       | 5,600                   | 5,600          | 5,600            | 5,600         | 5,600    | 0              | 0       | 0          | 0          | 5,669      | 5,669    | 5,669    | 45,007     |
| Headcount                          | 1.00                    | 1.00           | 1.00             | 1.00          | 1.00     | 0.00           | 0.00    | 0.00       | 0.00       | 1.00       | 1.00     | 1.00     | 1.00       |
| National Insurance                 | 644                     | 644            | 644              | 644           | 644      | 0              | 0       | 0          | 0          | 653        | 653      | 653      | 5,178      |
| Other Benefits                     | 1,512.00                | 1,512.00       | 1,512.00         | 1.512.00      | 1.512.00 | 0.00           | 0.00    | 0.00       | 0.00       | 1,530.65   | 1.530.65 | 1.530.65 | 12.151.94  |
| Health Plan Expense                | 185                     | 185            | 185              | 185           | 185      | 0              | 0       | 0          | 0          | 185        | 185      | 185      | 1,480      |
| YTD Salary                         | 5,600                   | 11,200         | 16,800           | 22,400        | 28,000   | 28,000         | 28,000  | 28,000     | 28,000     | 33,669     | 39,338   | 45,007   | 45,007     |
| Benefit Bate %                     | 27.00%                  | 27.00%         | 27.00%           | 27.00%        | 27.00%   | 27.00%         | 27.00%  | 27.00%     | 27.00%     | 27.00%     | 27.00%   | 27.00%   | 27.00%     |

Note in the screen above—where we've logged in as IT manager in the UK—Social Security, Medicare, and FUTA taxes are no longer displayed. Since the *Blueprint* enables appropriate local tax calculation, for the UK we would calculate National Insurance.

| Fie East Yew Ioc         | is Actions         | Help<br>        | 0 0             | ?               |                    |                 |                 |                       |                 | 6               |                 |                 |                   |
|--------------------------|--------------------|-----------------|-----------------|-----------------|--------------------|-----------------|-----------------|-----------------------|-----------------|-----------------|-----------------|-----------------|-------------------|
| Sales Employees Heat     | doount & Compensat | tionSummary     | Corporate Guid  | eline Summery   | Corporate Guidelin | es Benefit /    | sumptions       | Grade-lavel by Positi | ion Bonus Plans | Recommen        | ded Mid-Salary  | Differential %  |                   |
| Votheast Sales           | * * ADO            | OCK, FRANCES    |                 |                 |                    |                 |                 |                       |                 |                 |                 |                 | 1753.000.000      |
| 10000 CO.                | Jan                | Feb             | Mar             | Apr             | May                | Jun             | 3.1             | Aug                   | Sep             | Oct             | Nov             | Dec             | Total Year        |
| SALES COMPENSATION       |                    |                 |                 |                 |                    |                 |                 |                       |                 |                 |                 |                 |                   |
| Monthly Base Salary      | 10.000             | 10.000          | 10.000          | 10,000          | 10,000             | 10,000          | 10,000          | 10,000                | 10,000          | 10,000          | 10.000          | 10,000          | 120,000           |
| Commission Earned        | 2.500              | 2.500           | 2.500           | 2,500           | 2,500              | 2,500           | 2,500           | 2,500                 | 2,500           | 2,500           | 2.500           | 2.500           | 30,000            |
| Recoverable Draw         | 0                  | 0               | 0               | 0               | 0                  | 0               | 0               | 0                     | 0               | 0               | 0               | 0               | 0                 |
| Minimum Guarantee Draw   | 0                  | 0               | 0               | 0               | 0                  | 0               | 0               | 0                     | 0               | 0               | 0               | 0               | 0                 |
| Bonus                    | 625                | 625             | 625             | 625             | 625                | 625             | 625             | 625                   | 625             | 625             | 625             | 625             | 7,500             |
| Total Sales Compensation | 13,125             | 13,125          | 13,125          | 13,125          | 13,125             | 13,125          | 13,125          | 13,125                | 13,125          | 13,125          | 13,125          | 13,125          | 157,500           |
| Headcount                | 1                  | 1               | 1               | 1               | 1                  | 1               | 1               | 1                     | 1               | 1               | 1               | 1               | 1                 |
| Social Security          | 813.75             | 813.75          | 813.75          | 813.75          | 813.75             | 813.75          | 697.50          | 0.00                  | 0.00            | 0.00            | 0.00            | 0.00            | 5,580.00          |
| Federal Taxes            | 3,281.25           | 3,281.25        | 3,281.25        | 3,281.25        | 3,281.25           | 3,281.25        | 3,281.25        | 3,281.25              | 3,281.25        | 3.281.25        | 3.281.25        | 3.281.25        | 39,375.00         |
| Medicare                 | 190.31             | 190.31          | 190.31          | 190.31          | 190.31             | 190.31          | 190.31          | 190.31                | 190.31          | 190.31          | 190.31          | 190.31          | 2.283.75          |
| SUI                      | 90.00              | 0.00            | 0.00            | 0.00            | 0.00               | 0.00            | 0.00            | 0.00                  | 0.00            | 0.00            | 0.00            | 0.00            | 90.00             |
| FUTA                     | 56.00              | 0.00            | 0.00            | 0.00            | 0.00               | 0.00            | 0.00            | 0.00                  | 0.00            | 0.00            | 0.00            | 0.00            | 56.00             |
| Other Benefits           | 3,543.75           | 3,543.75        | 3,543.75        | 3,543.75        | 3,543.75           | 3,543.75        | 3,543.75        | 3,543.75              | 3,543.75        | 3,543.75        | 3,543.75        | 3,543.75        | 42,525.00         |
| Health Plan              | Individual Plan    | Individual Plan | Individual Plan | Individual Plan | Individual Flan    | Individual Plan | Individual Plan | Individual Plan       | Individual Plan | Individual Flan | Individual Plan | Individual Plan | in and the second |
| Health Plan Cost         | 125.00             | 125.00          | 125.00          | 125.00          | 125.00             | 125.00          | 125,00          | 125.00                | 125.00          | 125.00          | 125.00          | 125.00          | 1,500.00          |
| Health Plan Expense      | 125.00             | 125.00          | 125.00          | 125.00          | 125.00             | 125.00          | 125.00          | 125.00                | 125.00          | 125.00          | 125.00          | 125.00          | 1,500.00          |
| YTD Salary               | 13,125.00          | 26,250.00       | 39,375.00       | 52,500.00       | 65,625.00          | 78,750.00       | 91,875.00       | 105,000.00            | 118,125.00      | 131,250.00      | 144.375.00      | 157,500.00      | 1,023,750.00      |
| YTD Salary Lag           | 0.00               | 13,125.00       | 26,250.00       | 39,375.00       | 52,500.00          | 65,625.00       | 78,750.00       | 91,875.00             | 105,000.00      | 118,125.00      | 131,250.00      | 144.375.00      | 866,250.00        |
| Social Security Rate %   | 6.20%              | 6.20%           | 6.20%           | 6.20%           | 6.20%              | 6.20%           | 6.20%           | 6.20%                 | 6.20%           | 6.20%           | 6.20%           | 6.20%           | 74.40%            |
| Social Security Cap      | 90,000             | 90,000          | 90,000          | 90,000          | 90,000             | 90,000          | 90,000          | 50,000                | 90,000          | 90,000          | 90.000          | 90,000          | 1,080,000         |
| Medicare Rate %          | 1.45%              | 1.45%           | 1.45%           | 1.45%           | 1.45%              | 1.45%           | 1.45%           | 1.45%                 | 1.45%           | 1.45%           | 1.45%           | 1,45%           | 17.40%            |
| SUI Rate %               | 1.00%              | 1.00%           | 1.00%           | 1.00%           | 1.00%              | 1.00%           | 1.00%           | 1.00%                 | 1.00%           | 1.00%           | 1.00%           | 1.00%           | 12.00%            |
| SUI Cap                  | 9,000              | 9,000           | 9,000           | 9,000           | 9,000              | 9,000           | 9,000           | 9,000                 | 9,000           | 9,000           | 9,000           | 9,000           | 108,000           |
| FUTA Rate %              | 0.80%              | 0.80%           | 0.80%           | 0.80%           | 0.80%              | 0.80%           | 0.80%           | 0.80%                 | Z 08.0          | 0.80%           | 0.80%           | 0.80%           | 9.60%             |
| FUTA Cap                 | 7,000              | 7.000           | 7.000           | 7,000           | 7,000              | 7,000           | 7,000           | 7,000                 | 7,000           | 7,000           | 7.000           | 7,000           | 84,000            |
| Benefit Rate %           | 27.00%             | 27.00%          | 27.00%          | 27.00%          | 27.00%             | 27.00%          | 27.00%          | 27.00%                | 27.00%          | 27.00%          | 27.00%          | 27.00%          | 324.00%           |

The *Sales Employees* tab above is visible only to locations actually having sales employees, and is fed sales compensation information from the *Sales Compensation Release 2 Blueprint*. Using that *Blueprint*, managers plan for sales staff and calculate staff compensation. Information is fed into the *Sales Employees* tab to calculate government impositions, healthcare costs, and other headcount-driven expenses. A sales manager need not enter the *Headcount and Compensation Blueprint* for these calculations to run. The Contributor Administrator executes the link necessary to feed required information. Calculated information is then available to a P&L for review.

Though designed to work in conjunction with the *Sales Compensation Release 2 Blueprint*, the *Sales Employees* tab may be fed from any source containing appropriate data.

## **HEADCOUNT AND COMPENSATION SUMMARY**

| 8 8 8               | 🕹 🗞 🐹 🗙 🖙 🗊 🚯 🐌 11                              | . 0 0           | ?             |        |            |            |          |            |           |        |             |              |        |                |          |               |         |                |
|---------------------|-------------------------------------------------|-----------------|---------------|--------|------------|------------|----------|------------|-----------|--------|-------------|--------------|--------|----------------|----------|---------------|---------|----------------|
| Input - New Hea     | deount Input - Compensation Planning            | Existing Employ | ee Salary Cal | c New  | Employee S | alary Calc | Headcour | st & Compe | nsationSu | nmary  | Corporate G | uideline Sum | many   | Corporate Guie | keines B | enefit Accump | tions   |                |
| VI US IT            | -                                               |                 |               |        |            |            |          |            |           |        |             |              |        |                |          |               |         |                |
|                     |                                                 | Jan             | Feb           | Mar    | Apr        | May        | Jun      | Jul        | Aug       | Sep    | Oct         | Nov          | Dec    | Qtr 1          | Citr 2   | Qtr 3         | Qtr 4   | Total Yea      |
|                     | Salary                                          | 51,301          | 51,301        | 44,290 | 41,560     | 43,102     | 43,102   | 37,739     | 34,645    | 28,603 | 28,603      | 32.291       | 32,291 | 146,892        | 127,765  | 100,986       | 93,184  | 468,8          |
|                     | Ment                                            | 2/5             | 2/5           | 138    | 211        | 288        | 681      | 8/0        | 864       | 864    | 908         | 884          | 884    | 688            | 1,180    | 2,598         | 2.6/6   | 1.1            |
|                     | Meril 7                                         | 0.54%           | 0.54%         | 0.31%  | 0.51%      | 0.67%      | 1.58%    | 2.31%      | 2.49%     | 3.02%  | 3.1/2       | 2./4%        | 2.14%  | 0.4/%          | 0.92%    | 2.5/%         | 2.87%   | 1.5            |
|                     | Total Salary                                    | 51,576          | 51,576        | 44,427 | 41,772     | 43,391     | 43,783   | 38,609     | 35,509    | 29,467 | 29,511      | 33,175       | 33,175 | 147,580        | 128,945  | 103,585       | 95,861  | 475,9          |
| Contra Frederica    | Ender (Deck Deck)                               | 16,061          | 10,001        | 11,698 | 11,115     | 11,601     | 11,501   | A119       | 7,119     | 7,113  | 7.119       | 6.406        | 5.235  | 45,019         | 34,418   | 21,358        | 19,631  | 120,4          |
| Externing Employees | Edney (Coll Date)                               | 1,139           | 1,123         | 994    | 331        | 303        | 3/6      | 1 200      | /50       | 944    | 040         | 034          | 024    | 3,390          | 2,0/0    | 2,221         | 2,033   | 10,5           |
|                     | Severence<br>Tatal Evolution Cours Area For a A | 40.177          | 40.177        | FF 115 | E3.000     | CE CAL     |          | 1,200      | 12 620    |        | 10.014      |              | 20.421 | 103 500        | 102.202  | 120.143       | 115 400 | 507.5          |
|                     | Total Employee Comp (east Equity)               | 60,13/          | 60.12/        | 57 317 | 52 910     | 55 010     | 50.433   | 49.700     | 42 279    | 30,000 | 30.931      | 40 125       | 40 125 | 192,009        | 165,363  | 120,143       | 117,625 | 597,5<br>609 1 |
|                     | Headmost                                        | 12.60           | 13.60         | 0.75   | 0.75       | 0.75       | 0.75     | 0.50       | 44,074    | 37.231 | 37,275      | 1 72         | 7.75   | 0.76           | 0.7      | 7.75          | 7.75    |                |
|                     | Post of Y                                       | 22 112          | 72 115        | 76 792 | 26 617     | 30 954     | 26 612   | 10 443     | 20.053    | 74 165 | 74 175      | 10 001       | 10 001 | 30 515         | 26 692   | 20 622        | 20 492  | 26.2           |
|                     | Color:                                          | 32.114          | 1025          | 6 192  | 7 05.0     | 7 050      | 20.01%   | 8 775      | 11 275    | 12 4/2 | 16 464      | 17 864       | 10.00% | 10 217         | 24 492   | 32 492        | 57 281  | 120 4          |
|                     | Ment                                            | ů               | 0             | 0      | 0          | 0          | 0        | 0          | 0         | 0      | 0           | 0            | 0      | 0              | 0        | 0             | 0       | 120,1          |
|                     | Month 7                                         | 0.001           | 0.001         | 0.007  | 0.007      | 0.007      | 0.002    | 0.002      | 0.001     | 0.001  | 0.007       | 0.000        | 0.002  | 0.001          | 0.002    | 0.001         | 0.000   | 0.0            |
|                     | Total Salary                                    | 0.001           | 4.025         | 6 192  | 7.858      | 7.858      | 8.775    | 8 775      | 11 275    | 12.442 | 15 494      | 17.894       | 18.894 | 10 217         | 24 492   | 32 492        | 53 281  | 120.4          |
| New Employees       | Bonus                                           | 0               | 0             | 0      | 0          | 0          | 0        | 0          | 293       | 677    | 927         | 927          | 1.312  | 0              | 0        | 976           | 3.167   | 4.1            |
| the manufactory     | Total Employee Comp (ene Equity)                | 0               | 4.025         | 6.192  | 7.858      | 7.858      | \$ 775   | 8.775      | 11.573    | 13 119 | 17.421      | 18.821       | 20,206 | 10 217         | 24.492   | 33 467        | 56.449  | 124.6          |
|                     | Total Employee Comp (Including Equity)          | 0               | 4.025         | 6,192  | 7.858      | 7.858      | 8.775    | 8.775      | 11.573    | 13,119 | 17.421      | 18.821       | 20,206 | 10,217         | 24.492   | 33.467        | 56.449  | 124.6          |
|                     | Headcourt                                       | 0.00            | 2.75          | 3.75   | 4.75       | 4.75       | 5.25     | 5.25       | 6.25      | 6.25   | 8.25        | 9.25         | 10.25  | 3.75           | 5.25     | 6.25          | 10.25   | 10.            |
|                     | Boran %                                         | 0.00%           | 0.00%         | 0.00%  | 0.00%      | 0.00%      | 0.00%    | 0.00%      | 2.65%     | 5.45%  | 5.62%       | 5.18%        | 6.95%  | 0.00%          | 0.00%    | 3.00%         | 5.94%   | 3.4            |
|                     | Salary                                          | 51,301          | 55,326        | 50,481 | 49,419     | 50,960     | 51,877   | 46,514     | 45,920    | 41,045 | 45,097      | 50,184       | 51,184 | 157,108        | 152,256  | 133,478       | 146,466 | 589,3          |
|                     | Merit                                           | 275             | 275           | 138    | 211        | 288        | 681      | 870        | 864       | 864    | 908         | 884          | 884    | 688            | 1,180    | 2.598         | 2,676   | 7.1            |
|                     | Ment %                                          | 0.54%           | 0.50%         | 0.27%  | 0.43%      | 0.57%      | 1.31%    | 1.87%      | 1.88%     | 2.10%  | 2.01%       | 1.76%        | 1.73%  | 0.44%          | 0.78%    | 1.95%         | 1.83%   | 1.2            |
|                     | Total Salary                                    | 51,576          | 55,601        | 50,619 | 49,630     | 51,249     | 52,558   | 47.384     | 46,784    | 41,909 | 46,005      | 51.068       | 52,068 | 157,796        | 153,437  | 136.076       | 149,142 | 596,4          |
|                     | Commission Earned                               | 0               | 0             | 0      | 0          | 0          | 0        | 0          | 0         | 0      | 0           | 0            | 0      | 0              | 0        | 0             | 0       |                |
|                     | Recoverable Draw                                | 0               | 0             | 0      | 0          | 0          | 0        | 0          | 0         | 0      | 0           | 0            | 0      | 0              | 0        | 0             | 0       |                |
|                     | Minimum Guarantee Draw                          | 0               | 0             | 0      | 0          | 0          | 0        | 0          | 0         | 0      | 0           | 0            | 0      | 0              | 0        | U             | 0       |                |
| Total Employees     | Bonue                                           | 16,561          | 16,561        | 11.898 | 11.116     | 11.651     | 11,651   | 7.119      | 7.418     | 7.797  | 8.047       | 7.183        | 7,568  | 45.019         | 34,418   | 22,334        | 22,799  | 124,5          |
|                     | Equity (Cost Basis)                             | 1,199           | 1,199         | 992    | 931        | 969        | 976      | 826        | 750       | 644    | 645         | 694          | 694    | 3,390          | 2,876    | 2,221         | 2,033   | 10,5           |
|                     | Severence                                       | 0               | 0             | 0      | 0          | 0          | 0        | 1,200      | 0         | 0      | 0           | 0            | 0      | 0              | 0        | 1,200         | 0       | 1,2            |
|                     | Total Employee Comp (ess Equity)                | 68,137          | 72,162        | 62,517 | 50,747     | 62,899     | 64,208   | 55,703     | 54,201    | 49,706 | 54,052      | 58,252       | 59,637 | 202,816        | 187,854  | 159,610       | 171,941 | 722,2          |
|                     | Total Employee Comp (Including Equity)          | 69,336          | 73,361        | 63,508 | 61,678     | 63,868     | 65,184   | 56,529     | 54,952    | 50,350 | 54,697      | 58,946       | 60,331 | 206,206        | 190,730  | 161,831       | 173,974 | 732,7          |
|                     | Headcount                                       | 12.50           | 15.25         | 13.50  | 13.50      | 14.50      | 15.00    | 14.75      | 15.00     | 14.00  | 16.00       | 17.00        | 18.00  | 13.50          | 15.00    | 14.00         | 18.00   | 18.            |
|                     | Bonus %                                         | 32.11%          | 29.78%        | 23.50% | 22.40%     | 22.73%     | 22.17%   | 15.03%     | 15.86%    | 18.60% | 17.49%      | 14.07%       | 14.54% | 28.53%         | 22.43%   | 16.41%        | 15.29%  | 20.8           |

The seventh tab in the *Blueprint*, *Headcount and Compensation Summary*, consolidates the information in the two or three preceding tabs to provide a view of the entire Headcount and Compensation proposed for the department.

Users who are reviewers for more than one department may re-orient this tab to view the Compensation for all reporting departments for easy comparisons and evaluation.

| Headcount an       | d Comp Planning-7   Reviews   US Admi                                                                                                    | nistration - Cognos Pla | nning - Cont | ributor           |                  |                |              |
|--------------------|----------------------------------------------------------------------------------------------------|-------------------------|--------------|-------------------|------------------|----------------|--------------|
| <u>File Edit V</u> | ew <u>T</u> ools <u>A</u> ctions <u>H</u> elp                                                                                                    |                         |              |                   |                  |                |              |
| õ 🖬 🖶              | å 🖻 🛍 X 🕞 🗊 🕑 🎍 🎁                                                                                                    | 0 🗳 ?                   |              |                   |                  |                |              |
| Input - Compen     | sation Planning Existing Employee Salary Calc                                                                                                    | New Employee Salary C   | aic Headc    | ount & Compensati | ionSummary       |                |              |
| Tr   Iotal Year    |                                                                                                    |                         |              | m.                | II.              | m              |              |
|                    | C.h.                                                                                                    | US Ad inistration       | US IT O      | US Marketing      | US Finance       | US Legal       | US HR        |
|                    | Salary                                                                                                    | 3,6/5,903               | 468,827      | 1,117,015         | 706,553          | 800,171        | 583,338      |
|                    | Ment                                                                                                    | 49,938                  | 7,143        | 15,028            | 5,730            | 12,179         | 9,858        |
|                    | Ment %                                                                                                    | 1.36%                   | 1.52%        | 1.35%             | 0.81%            | 1.52%          | 1.69%        |
|                    | Total Salary                                                                                                    | 3,725,841               | 4/5,9/0      | 1,132,042         | /12,283          | 812,350        | 593, 196     |
|                    | Bonus                                                                                                    | /05,689                 | 120,427      | 224,943           | 105,258          | 149,975        | 105,087      |
| Existing Employees | Equity (Cost Basis)                                                                                                    | 34.412                  | 10.520       | 9,952             | 4.607            | 4.743          | 4.590        |
|                    | Severence                                                                                                    | 2,700                   | 1.200        | 1.000             | 017541           | 000 000        | 000 000      |
|                    | Total Employee Comp (less Equity)                                                                                                    | 4,434,230               | 597,597      | 1,358,485         | 81/,541          | 962,325        | 698.283      |
|                    | Landacust                                                                                                    | 4,468,642               | 508,117      | 1,368,437         | 822,148          | 367,068        | 102,873      |
|                    | Headcount<br>Remue %                                                                                                    | 19.04%                  | 7.75         | 26.50             | 14 70%           | 19.40%         | 17 72%       |
|                    | Bonus 4<br>Calaat                                                                                                    | 18.944                  | 120 401      | 13.874            | 120 401          | 130 401        | 120 491      |
|                    | Salary                                                                                                    | 602,406                 | 120,481      | 120,481           | 120,481          | 120,481        | 120,481      |
|                    | Merit                                                                                                    | 0.00*                   | 0.001        | 0.00%             | 0.001            | 0.00%          | 0.00*        |
|                    | Ment 4                                                                                                    | 0.004                   | 120 491      | 120 491           | 120 491          | 120 491        | 120 491      |
| New Eveloperat     | Page Page Page Page Page Page Page Page                                                                                                    | 002,406                 | 120,481      | 120,481           | 120,481          | 120,481        | 120,481      |
| vew Employees      | Total Employee Come (and Employee                                                                                                    | 20,713                  | 4,143        | 4,143             | 124 624          | 124 024        | 4,143        |
|                    | Total Employee Comp (less Equity)                                                                                                    | 623,122                 | 124,624      | 124,624           | 124,624          | 124,624        | 124,624      |
|                    | Visition of the second second se | 623,122                 | 10.25        | 124,024           | 124,024          | 10.25          | 10.25        |
|                    | Reaccount                                                                                                    | 51.25                   | 2 44%        | 10.25             | 10.25            | 10.25          | 2 44%        |
|                    | Bonus 4                                                                                                    | 3.444                   | 3.44 4       | 1 227 400         | 3.444            | 3.444          | 3.444        |
|                    | Jointy Marit                                                                                                    | 4,270,310               | 7 142        | 1,237,430         | 627,034<br>E 720 | 12 170         | 0.050        |
|                    | Merit V                                                                                                    | 43,330                  | 1 21%        | 1 317             | 0,730            | 1 275          | 3,636        |
|                    | Total Salary                                                                                                    | 4 229 247               | 596 451      | 1 252 522         | 922 765          | 922 921        | 712 677      |
|                    | Commission Famed                                                                                                    | 4,320,247               | 0,401        | 1,232,323         | 032,703          | 332,031        | /13.0//      |
|                    | Recoverable Draw                                                                                                    | 0                       | 0            | 0                 | 0                | 0              | 0            |
|                    | Minimum Guarantee Draw                                                                                                    | 0                       | 0            | 0                 | 0                | 0              | 0            |
| Total Employees    | Bonus                                                                                                    | 726 405                 | 124 570      | 229 086           | 109 401          | 154 118        | 109 230      |
|                    | Fourthy (Cost Basis)                                                                                                    | 34 412                  | 10 520       | 9 952             | 4 607            | 4 743          | 4 590        |
|                    | Severence                                                                                                    | 2 700                   | 1 200        | 1 500             | 4.007            |                | 4,000        |
|                    | Total Employee Comp (less Equity)                                                                                                    | 5 057 352               | 722 221      | 1 483 109         | 942 166          | 1 086 949      | 822 907      |
|                    | Total Employee Comp (locluding Equity)                                                                                                    | 5 091 764               | 732 741      | 1 493 061         | 946 772          | 1 091 692      | 827 497      |
|                    | Headcount                                                                                                    | 128 25                  | 18.00        | 36.75             | 23.75            | 23.25          | 26.50        |
|                    | Bonus %                                                                                                    | 16 78%                  | 20 89%       | 18 29%            | 13 14%           | 16.52%         | 15 317       |
|                    |                                                                                                    |                         |              |                   |                  |                |              |
|                    |                                                                                                    |                         |              |                   | Currer           | nt owner: None | <u>)   (</u> |

# **CORPORATE GUIDELINE SUMMARY**

| 🚰 Headcount and Comp Planning-7   Contributions   US IT - Cognos 🔲 🗖 🔀 |                                 |              |         |              |            |              |     |                |  |   |  |   |
|------------------------------------------------------------------------|---------------------------------|--------------|---------|--------------|------------|--------------|-----|----------------|--|---|--|---|
| <u>File E</u> d                                                        | dit                             | <u>V</u> iew | Tools   | <u>A</u> cti | ons        | <u>H</u> elp |     |                |  |   |  |   |
| 4                                                                      | ₽                               | *            | De 🖻    |              | <b>P</b> • | <b>9</b>     | 2   | <b>11-</b>   ( |  | ? |  |   |
| Hea                                                                    | Headcount & CompensationSummary |              |         |              |            |              |     |                |  |   |  |   |
| <b>₩</b> [] <b>₩</b> US                                                | 🐦 🛛 🛡 US IT 📃                   |              |         |              |            |              |     |                |  |   |  |   |
|                                                                        | Corpo                           | rate Gui     | ideline | Propose      | d          | Variance     | Cor | mments:        |  |   |  |   |
| Merit %                                                                |                                 |              | 3.0%    | 1.           | 2%         | 1.8%         |     |                |  |   |  |   |
| Bonus %                                                                |                                 |              | 20.0%   | 20.          | 9%         | (0.9%)       |     |                |  |   |  |   |
| Options                                                                |                                 |              | 10,000  | 10,5         | 20         | (520)        |     |                |  |   |  | N |
| RSU's                                                                  |                                 |              | 1,000   | 1,1          | 00         | (100)        |     |                |  |   |  | R |
| other                                                                  |                                 |              | 0       |              | 0          | 0            |     |                |  |   |  |   |
| Current owner: wilcoxm                                                 |                                 |              |         |              |            |              |     |                |  |   |  |   |

The final tab is *Blueprint* is *Corporate Guideline Summary*, which compares proposed merit increases, bonuses granted, and equity awarded to the corporate guidelines that have been set. This tab may also be re-orientated to provide a view across multiple departments.

| Salary Calc New | Headcount & | Comp Summ | ary Corpo | rate Guide | line Summary | Corporate Guidelines 4 > |  |  |
|-----------------|-------------|-----------|-----------|------------|--------------|--------------------------|--|--|
|                 |             |           |           |            |              | Help                     |  |  |
| Proposed        |             | •         |           |            |              |                          |  |  |
|                 | Merit %     | Bonus %   | Options   | RSU's      | other        |                          |  |  |
| Administration  | 3.2%        | 21.6%     | 10,520    | 1,100      | 0            |                          |  |  |
| Finance         | 3.3%        | 18.2%     | 9,952     | 1,208      | 0            | $\mathbf{k}$             |  |  |
| Operations      | 4.3%        | 19.1%     | 10,050    | 1,150      | 0            | v                        |  |  |
| Sales           | 4.0%        | 20.8%     | 9,985     | 986        | 0            |                          |  |  |
| 🙆 Legal         | 3.0%        | 17.5%     | 10,000    | 1,000      | 0            |                          |  |  |
| 🜙 HR            | 3.6%        | 19.3%     | 10,120    | 985        | 0            |                          |  |  |
| 🕛 IT            | 4.5%        | 20.2%     | 10,055    | 1,045      | 0            |                          |  |  |

#### **REAL-TIME WORKFLOW VISIBILITY**

| 🚈 Headcount and Salary - Microsoft Internet Explorer 📃 🗌 🗙                                                                  |                                                                                                    |                     |                 |          |                                        |       |  |  |  |
|----------------------------------------------------------------------------------------------------|----------------------------------------------------------------------------------------------------|---------------------|-----------------|----------|----------------------------------------|-------|--|--|--|
| File Edit View Favorites Tools Help 🧗                                                                                       |                                                                                                    |                     |                 |          |                                        |       |  |  |  |
| 🔇 Back 🔹 🕥 – 💌 😰 🏠 🔎 Search 👷 Favorites 🜒 Media 🛷 📩 🖏 👟 🔯 🔹 🔜 🏂                                                             |                                                                                                    |                     |                 |          |                                        |       |  |  |  |
| Address 🙆 http://localhost/headcount_and_salary/views/frameset.asp 🔹 🔁 Go 🛛 Links 🎽                                         |                                                                                                    |                     |                 |          |                                        |       |  |  |  |
| COGNOS® MANAGEMENT SERIES<br>PLANNING:CONTRIBUTOR Steve Taylor: Planning at Web Speed<br>User Instructions Application Help |                                                                                                    |                     |                 |          |                                        |       |  |  |  |
| Contributions You are the owner of:                                                                                         |                                                                                                    |                     |                 |          |                                        |       |  |  |  |
| Department 415                                                                                                    | Name                                                                                                    | State               | Ownership       | Reviewer | Last Data Change                       |       |  |  |  |
|                                                                                                    | Department<br>415                                                                                                    | Work In<br>Progress | Steve<br>Tavlor | Paul 🤝   | 3:09:42 PM - Tuesday<br>March 02, 2004 | · 🚽 🛄 |  |  |  |
|                                                                                                    |                                                                                                    |                     |                 |          |                                        |       |  |  |  |
|                                                                                                    | <ul> <li>Workflow information for Department 415:</li> <li>Current state: Work In Progress.<br/>The e.List item has been edited and saved but not submitted. More</li> <li>Time of last state change: 1:42:51 PM - Wednesday, February 11, 2004</li> <li>User who last changed state: Nigel Gray</li> <li>Viewed: yes<br/>Reviewed: no</li> </ul> |                     |                 |          |                                        |       |  |  |  |
| http://localhost/headcount_and_sa                                                                                           | alary/views/rightFra                                                                                                    | ame.asp#            |                 |          | 📃 😼 Local intranet                     | li    |  |  |  |

Logged in as Steve Taylor, manager of Department 415.

Steve Taylor is the manager of Department 415. When Steve logs in, the workflow perspective contains only the departments that he is responsible for. Steve can view additional information regarding the status of the plan by clicking on the down triangles within each cell.

Before data is entered, the state of the plan is designated as  $\bigcirc$  Not started. Once a plan is saved, the state becomes  $\bigcirc$  Work in progress and remains accessible for further editing. When an item is submitted, the plan is Locked and no more changes can be made. The locked state indicates that the plan is ready for review. A reviewer can review the plan in any state, but can only reject a locked plan item. When a locked plan is rejected, it returns to a state of work in progress, making it editable once again for the departmental manager.

#### **REAL-TIME WORKFLOW VISIBILITY**

| Headcount and Salary - Microsoft Inte<br>File Edit View Favorites Tools Hell<br>Back | ernet Explorer<br>D<br>Search 🦟<br>salary/views/fram | ' Favorites 🛯 Əो Media<br>eset.asp | C S            | ray: Plannin<br>User | _ □ ×                                      |  |  |
|--------------------------------------------------------------------------------------|------------------------------------------------------|------------------------------------|----------------|----------------------|--------------------------------------------|--|--|
| E- Reviews                                                                           | You are the                                          | e owner of:                        |                |                      |                                            |  |  |
| E-U Total Company                                                                    | Name                                                 | State                              | Ownership      | Reviewer             | Last Data Change                           |  |  |
| Department 415                                                                       | Retail Bank                                          | 🕖 Incomplete 🤜                     | Paul Sheen 🔻   | Nigel 🚽 🥣            | 3:09:42 PM - Tuesday, 🚽<br>March 02, 2004  |  |  |
| O Department 225                                                                     | Which is made up of:                                 |                                    |                |                      |                                            |  |  |
|                                                                                      | Name                                                 | State                              | Ownership      | Reviewer             | Last Data Change                           |  |  |
| O Department 412     Oepartment 256                                                  | Department<br>415                                    | Work In<br>Progress                | Steve Taylor 🔻 | Paul<br>Sheen        | 3:09:42 PM - Tuesday, 🚽<br>March 02, 2004  |  |  |
| Insurance Ops                                                                        | Department<br>225                                    | 🛱 Locked 🛛 🤝                       | Tim Besson 🤝   | Paul<br>Sheen 🔫      | 1:48:19 PM - Wednesday, 🔫<br>July 16, 2003 |  |  |
| Department 61                                                                        | Department<br>218                                    | O Not Started 💙                    | Alexandra 🚽    | Paul 🚽               | 1:48:12 PM - Wednesday, 🚽<br>July 16, 2003 |  |  |
| Department 112<br>Department 116                                                     |                                                      |                                    |                |                      |                                            |  |  |

Logged in as Nigel Gray, manager at the Total Company level.

As managers are making changes to the departmental plans, upper-level managers have real-time visibility to the workflow status of the company-wide headcount and salary plan.

In this example, Nigel Gray is the manager at the Total Company level, and can see the workflow status of each submission. Nigel can see that Steve Taylor, manager of Department 415, is still working on the plan for this department. Nigel can view Steve's plan and can also see the consolidated expense plan for all departments in the Retail Bank or consolidated at the entire Total Company level.

The workflow status changes, while data consolidation and aggregation all occur in real-time, without the need for a batch process to be performed on the database.

# ABOUT THE COGNOS INNOVATION CENTER FOR PERFORMANCE MANAGEMENT

The Cognos Innovation Center is dedicated to transforming routine performance management practices into "next practices" that help cut costs, minimize risk, streamline processes, boost productivity, enable rapid response to opportunity, and increase management visibility.

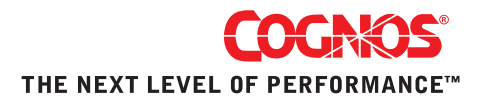